Ergänzende Bedienungsanleitung zum ISDN-KomfortTelefon **tiptel 195** 

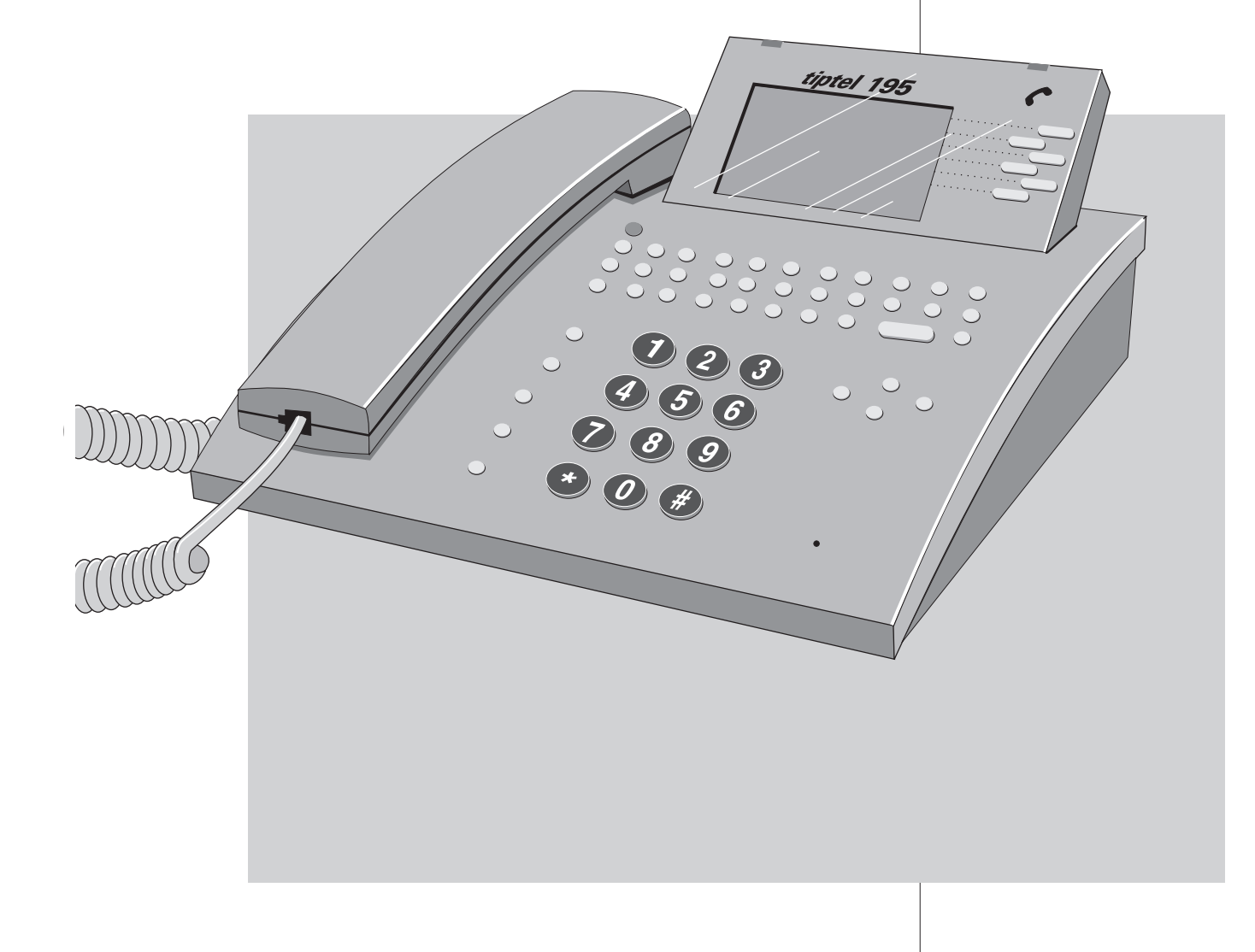

# tiptel

(D)

## Wahl über verschiedene Telefongesellschaften (Provider)

Über eine Zugangsnummer, die Sie vor der eigentlichen Telefonnummer eingeben, haben Sie die Möglichkeit zwischen verschiedenen Telefongesellschaften zu wählen (Call by Call). Das tiptel 195 ermöglicht Ihnen nun die Anwahl über verschiedene Telefongesellschaften ohne eine manuelle Eingabe der Zugangsnummer. Die jeweilige Telefongesellschaft wird automatisch nach folgenden Kriterien gewechselt:

- Uhrzeit
- Werktag oder Sonntag, Samstag und Feiertag
- Zielort (Tarifzone)

Hierdurch wird eine automatische Auswahl der Telefongesellschaft je nach Telefontarif möglich (LCR). Für diese Kriterien müssen Sie insgesamt sieben Tabellen ausfüllen. Die Tabellen sind teilweise bereits ausgefüllt. Für die Richtigkeit kann keine Gewähr übernommen werden. Über die Einstellung "LCR: aus" im Menü LCR haben Sie die Möglichkeit die gesamte Funktion auszuschalten. Füllen Sie, wie nachstehend beschrieben, die Tabellen aus. Bitte beachten Sie, daß Sie sich bei einigen Telefongesellschaften (Provider) vorher anmelden müssen. Die wichtigsten Tarife können Sie unserer Homepage: http://www.tiptel.de entnehmen. Die Anwahl über die jeweilige Telefongesellschaft wird während der Wahl im Display durch den Namen der Telefongesell-schaft angezeigt. Die Funktion wird automatisch bei allen Wahlvorgängen, bis auf manuelle Wahl und Wahlwiederholung bei abgehobenen Hörer, durchgeführt.

## Eingabe der Telefongesellschaften (Provider)

Sie haben die Möglichkeit sechs verschiedene Provider mit Zugangsnummer und Name einzugeben.

Drücken Sie aus dem Grundzustand folgende Tasten: Menü, LCR, Provider.

- 1. Zieltaste neben der gewünschten Eingabe drücken.
- 2. Zugangsnummer über den Ziffernblock eingeben.
- 3. Eingabe mit der Taste 🕣 bestätigen.
- 4. Namen für den Provider über die Tastatur eingeben.
- 5. Eingabe mit der Taste 🕢 bestätigen.

Die Eingabe für die Zugangsnummer ist aktiviert.

Die eingegebenen Ziffern erscheinen im Display.

Die Eingabe ist beendet. Die Eingabe für den Providernamen ist aktiviert.

Der eingegebene Name erscheint im Display.

# LCR

#### Eingabe der Schaltzeiten

Sie haben die Möglichkeit sechs verschiedene Schaltzeiten für Wochentage (Mo.-Fr.) und für die Feiertage, Samstage, Sonntage einzugeben. Zu diesen Zeitpunkt findet entsprechend der Eingabe unter Tarifzonen die Providerumschaltung statt.

| 1:    | 02:00         |   |
|-------|---------------|---|
| 2:    | 05:00         |   |
| 3:    | 09:00         |   |
| 4:    | 12:00         |   |
| 5:    | 18:00         |   |
| 6:    | 21:00         |   |
| << Ze | eiten Werktag | _ |

Drücken Sie aus dem Grundzustand folgende Tasten: Menü, LCR, Zeiten Werktags bzw. Zeiten Feiertags.

- 1. Zieltaste neben der gewünschten Eingabe drücken.
- 2. Datum über den Ziffernblock eingeben.
- 3. Eingabe mit der Taste 🝚 bestätigen.

Die Eingabe für die Uhrzeit ist aktiviert

Die eingegebenen Ziffern erscheinen im Display.

# LCR

#### Eingabe der Feiertage

Das Telefon ermöglicht eine Providerauswahl für Wochentage (Mo.-Fr.) und für die Feiertage, Samstage, Sonntage. Hier sind die Feiertage voreingestellt und können ggf. geändert werden.

Einige Feiertage verschieben sich von Jahr zu Jahr und müssen deshalb entsprechend geändert werden.

| 1:           | 01.01. |  |  |
|--------------|--------|--|--|
| 2:           | 10.04. |  |  |
| 3:           | 13.04  |  |  |
| 4:           | 01.05  |  |  |
| 5:           | 21.05  |  |  |
| 6:           | 24.12  |  |  |
| << Feiertage |        |  |  |

Drücken Sie aus dem Grundzustand folgende Tasten: Menü, LCR, Feiertage.

- 1. Taste 🕂 bzw. 🕂 drücken.
- 2. Zieltaste neben der gewünschten Eingabe drücken.
- 3. Datum über den Ziffernblock eingeben.
- 4. Eingabe mit der Taste 괴 bestätigen.

Mit diesen Tasten blättern Sie in der Liste der Feiertage, bis die gesuchte Position in der Anzeige erscheint.

Die Eingabe für das Datum ist aktiviert.

Die eingegebenen Ziffern erscheinen im Display.

#### Eingabe der Tarifzonen

Sie haben die Möglichkeit bis zu 30 verschiedene Tarifzonen einzugeben. Zu jeder Tarifzone können Sie eine nach Schaltzeiten, Wochentagen und Feiertagen gesteuerte Providerauswahl durchführen. Die Tarifzone wird über die ersten Ziffern der Zielrufnummer bestimmt. Es ist auch möglich innerhalb einer Tarifzone (z. B. 00 für Auslandgespräche) weitere Tarifzonen anzugeben (z. B. 0031 für die Niederlande).

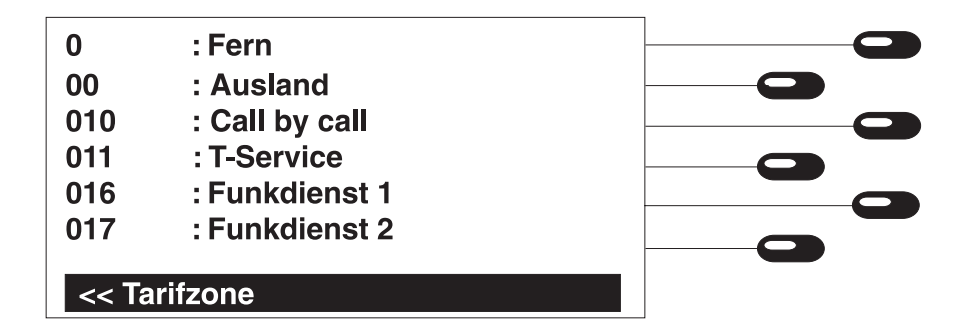

#### Drücken Sie aus dem Grundzustand folgende Tasten: Menü, LCR, Tarifzonen.

- 1. Taste 🕂 bzw. 🕂 drücken.
- 2. Zieltaste neben der gewünschten Eingabe drücken.
- 3. Tarifzone über den Ziffernblock eingeben.
- 4. Eingabe mit der Taste 🕣 bestätigen.
- 5. Namen für die Tarifzone über die Tastatur eingeben.
- 6. Eingabe mit der Taste 🕣 bestätigen.

Mit diesen Tasten blättern Sie in der Liste der Tarifzone, bis die gesuchte Position in der Anzeige erscheint.

Die Eingabe für die Tarifzone ist aktiviert.

Die eingegebenen Ziffern erscheinen im Display.

Die Eingabe ist beendet. Die Eingabe für den Namen der Tarifzone ist aktiviert.

Der eingegebene Name erscheint im Disolay.

#### Provider den Tarifzonen zuordnen

Hier bestimmen Sie, über welchen Provider eine bestimmte Tarifzone zu einer bestimmten Zeit angewählt werden soll.

| 02:00 : Telekom    |  |
|--------------------|--|
| 05:00 :            |  |
| 09:00 :            |  |
| 12:00 :            |  |
| 18:00 :            |  |
| 21:00 :            |  |
| 3 < Prov. Werktags |  |

Drücken Sie aus dem Grundzustand folgende Tasten: Menü, LCR, Tarifzonen.

1. Taste 🕂 bzw. 🕩 drücken.

Mit diesen Tasten blättern Sie in der Liste der Tarifzone, bis die gesuchte Position in der Anzeige erscheint.

- 2. Taste 🕑 drücken.
- 3. Zieltaste neben der gewünschten Tarifzone drücken.
- 4. Zieltaste neben der gewünschten Schaltzeit drücken.

Es erscheinen die möglichen Schaltzeiten mit der Angabe der Provider. Die Providerauswahl an Werktagen ist aktiviert.

Die Anzeige wechselt zwischen den einzelnen Providern hin und her. Mit der Auswahl "---" wird die LCR-Funktion für die angegebene Zeit abgeschaltet.

#### Eingabe für Feiertage:

- 5. Taste 2nd drücken
- 6. Zieltaste neben der gewünschten Schaltzeit drücken.

Die Providerauswahl an Feiertagen ist aktiviert.

Die Anzeige wechselt zwischen den einzelnen Providern hin und her.

#### TIPTEL AG

Halskestraße 1 40880 Ratingen Telefon 02102/428-0 Telefax 02102/428-10 http://www.tiptel.de

(D) 07/98 EDV 4931526